# VLAAMSE ICT ORGANISATIE

# **HANDLEIDING SOKARIS**

sokaris@v-ict-or.be

Handleiding voor uitvaartondernemers

https://sokaris.be/

# REGISTRATIE

### EEN ACCOUNT AANMAKEN

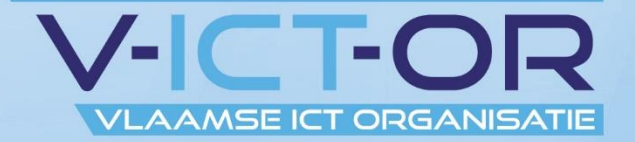

### 😂 Sokaris

#### Digitale aangifte overlijden

ி+ Registreren →] Inloggen

Ga naar de website <u>https://sokaris.be/</u>.

Klik op registreren om een profiel aan te maken.

### **⊗** Sokaris

| Be           | arafenicondernemer                                                                                                    |
|--------------|----------------------------------------------------------------------------------------------------|
| De           | grateriisondernemer                                                                                                    |
| Naam         | 1                                                                                                    |
| Vic          | tor uitvaartondernemer                                                                                                    |
| E-ma         | iladres                                                                                                    |
| sol          | karis@v-ict-or.be                                                                                                    |
| Wach         | itwoord                                                                                                    |
| ?            |                                                                                                    |
| 6 kara       | akters minimum. Gebruik minstens één                                                                                                    |
| wach         | woord sterker te maken.                                                                                                    |
| Wach         | twoord (opnieuw)                                                                                                    |
|              |                                                                                                    |
|              |                                                                                                    |
|              | s begrijp dat ik V-ICT-OR bij deze registratie                                                                                                    |
| ll<br>d      | k begrijp dat ik V-ICT-OR bij deze registratie<br>e toestemming geef om de gegevens dat ik ir                                                                                     |
| ll<br>d<br>d | t begrijp dat ik V-ICT-OR bij deze registratie<br>e toestemming geef om de gegevens dat ik in<br>it formulier invul op te slaan in<br>vereenstemming met het privacyholoid, op ik |

Kies voor de optie om aan te melden als begrafenisondernemer.

Vul uw gegevens in: naam en mailadres waarmee u een account wenst aan te maken.

| Naam                          |                                                                                                    |
|-------------------------------|----------------------------------------------------------------------------------------------------|
| Vict                          | or uitvaartondernemer                                                                                                    |
| E-mail                        | adres                                                                                                    |
| soka                          | aris@v-ict-or.be                                                                                                    |
| Wacht                         | woord                                                                                                    |
| ~                             | •••••                                                                                                    |
| 6 karal<br>numm<br>wachtv     | xters minimum. Gebruik minstens één<br>er, hoofdletter en speciaal teken om jouw<br>voord sterker te maken.                                                                                                    |
| Wacht                         | woord (opnieuw)                                                                                                    |
| •••••                         | •••••                                                                                                    |
| ✓ Ik<br>de<br>dit<br>ov<br>ga | begrijp dat ik V-ICT-OR bij deze registratie<br>toestemming geef om de gegevens dat ik in<br>formulier invul op te slaan in<br>ereenstemming met het privacybeleid, en ik<br>akkoord met de gebruiksvoorwaarden. |
|                               | ္ဂ်+ Account aanmaken                                                                                                    |
|                               |                                                                                                    |
| )                             | lk heb reeds een account en wil inloggen                                                                                                    |
| :=<br>6                       | Bevestigingsinstructies niet ontvangen?<br>Ontgrendelinstructies niet ontvangen?                                                                                                    |

Kies een veilig wachtwoord.

U dient het privacybeleid en de gebruikersvoorwaarden goed te keuren alvorens u een account kan aanmaken.

#### Bevestiging e-mailadres

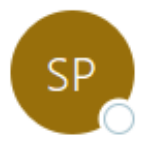

sokaris=v-ict-or.be@mg.v-ict-or.be namens sokaris@v-ict-or.be Aan **Sokaris project**   $\bigcirc$  Beantwoorden  $\bigcirc$  Allen beantwoorden  $\rightarrow$  Doorsturen  $\cdots$  do 8/07/2021 14:16

(1) Als er problemen zijn met de weergave van dit bericht, klikt u hier om het in een webbrowser te bekijken.

| Welkom | sokaris@v-ict-or.be! |
|--------|----------------------|
|--------|----------------------|

Je kan jouw e-mailadres via onderstaande link bevestigen:

Account bevestigen

- het V-ICT-OR-team

<u>Sokaris</u> — digitale aangifte overlijden. Dit bericht werd automatisch gegenereerd.

U ontvangt een bevestigingsmail.

Bevestig uw account om verder te gaan met de registratie.

### 😂 Sokaris

#### Digitale aangifte overlijden

**ှு+ Registreren** →] Inloggen

### **⊗** Sokaris

| Inloggen      |             |   |
|---------------|-------------|---|
| E-mailadres   |             |   |
| sokaris@v-ict | -or.be      |   |
| Wachtwoord    |             |   |
| ••••••        |             | 0 |
| Onthouden     |             |   |
|               |             |   |
|               | →] Inloggen |   |
|               |             |   |
|               |             |   |

우 Ik heb nog geen account en wil registreren

A Wachtwoord vergeten?
 ≔ Bevestigingsinstructies niet ontvangen?
 A Ontgrendelinstructies niet ontvangen?

Na het bevestigen van uw mailadres kan u inloggen met uw gekozen e-mailadres en wachtwoord.

#### **Welkom bij Sokaris**

Om de applicatie in gebruik te kunnen nemen moeten we jouw account eerst koppelen aan een begrafenisonderneming. We bekijken eerst of jouw begrafenisonderneming reeds in Sokaris gekend is.

Voer het ondernemingsnummer van jouw begrafenisonderneming in

| Ondernemingsnummer                                                                             | Q Zoeken |
|------------------------------------------------------------------------------------------------|----------|
| Gebruik enkel nummers en geen speciale tekens.<br>✓ 0123456789<br>★ <del>BE 0123.456.789</del> |          |
| × BE-0123.456.789                                                                              |          |

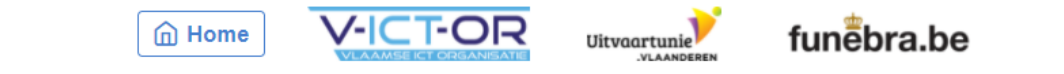

Privacyverklaring · Gebruiksvoorwaarden

Na het inloggen moet uw account gekoppeld worden aan uw onderneming.

Hiervoor dient u uw ondernemingsnummer in te vullen.

#### Welkom bij Sokaris

| × Jouw onderneming is nog niet gekend<br>Vul onderstaande gegevens aan om verder te gaan. |                    |
|-------------------------------------------------------------------------------------------|--------------------|
| Ondernemingsnummer                                                                        |                    |
| 9876543210                                                                                |                    |
| Naam                                                                                      |                    |
| Naam                                                                                      |                    |
| Straat, huisnummer en busnummer                                                           |                    |
| Straat, huisnummer en busnummer                                                           |                    |
| Tweede adreslijn (indien van toepassing)                                                  |                    |
| Busnummer                                                                                 |                    |
| Postcode                                                                                  |                    |
| Postcode                                                                                  |                    |
| Gemeente                                                                                  |                    |
| Selecteer gemeente                                                                        | •                  |
| Telefoonnummer                                                                            |                    |
| Telefoonnummer                                                                            |                    |
|                                                                                           |                    |
| B Onderneming aanmaken                                                                    | () Opnieuw zoeken? |
|                                                                                           |                    |

Uw onderneming is nog niet gekend?

Vul de velden in om uw onderneming aan te maken in Sokaris.

#### **Welkom bij Sokaris**

| <ul> <li>✓ Onderneming gevonden</li> <li>Kijk goed na of onderstaande gegevens kloppen.</li> </ul> |                                         |
|----------------------------------------------------------------------------------------------------|-----------------------------------------|
| Ondernemingsnummer                                                                                 |                                         |
| 0123456789                                                                                         |                                         |
| Naam                                                                                               |                                         |
| V-ICT-OR begrafenis                                                                                |                                         |
| Adres                                                                                              |                                         |
| Mosten 13, 9160 Lokeren                                                                            |                                         |
| Kloppen deze gegevens?                                                                             | ⊗ Opnieuw zoeken?                       |
|                                                                                                    |                                         |
|                                                                                                    | Privacyverklaring · Gebruiksvoorwaarden |

Uw onderneming is wel al gekend? Dan heeft een collega de onderneming al aangemaakt.

Bevestig om uw account aan deze onderneming te koppelen.

Uitvaartunie VLAANDEREN () Jouw account werd aan V-ICT-OR begrafenis gekoppeld.

#### **Welkom bij Sokaris**

Wachten op bevestiging...

Je hebt jouw account op 08/07/2021 14:28 met succes aan V-ICT-OR begrafenis gekoppeld.

Om verder te gaan moet jouw lidmaatschap bevestigd worden door een beheerder. Je wordt via e-mail op de hoogte gebracht van de voortgang.

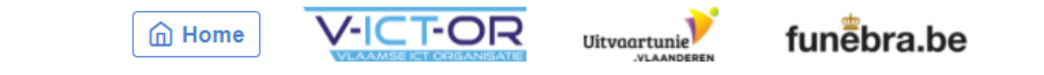

Privacyverklaring · Gebruiksvoorwaarden

Uw toegang dient bevestigd te worden, dit kan even duren.

Als uw onderneming al gekend is kunnen reeds geregistreerde medewerkers u ook bevestigen.

×

#### Aanvraag tot lidmaatschap bij V-ICT-OR begrafenis op Sokaris werd goedgekeurd

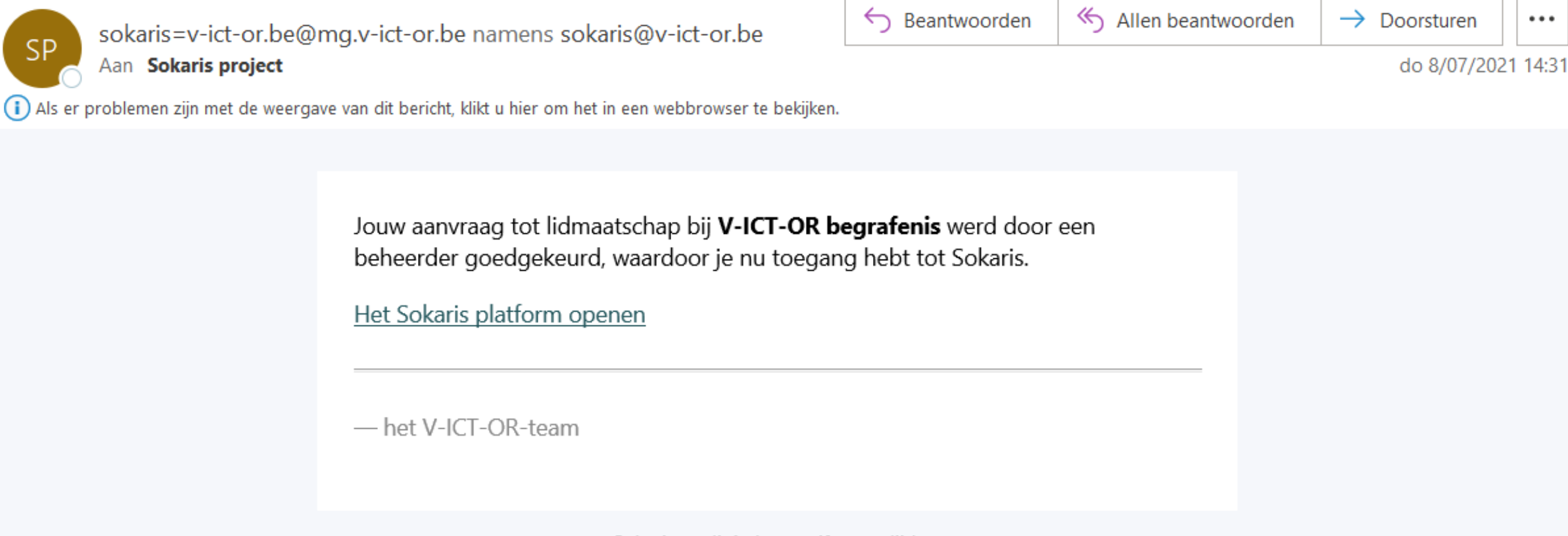

<u>Sokaris</u> — digitale aangifte overlijden. Dit bericht werd automatisch gegenereerd.

U ontvangt een mail indien uw toegang bevestigd werd.

U kan nu gebruik maken van het platform.

# DASHBOARD

### **DE OVERZICHTSPAGINA**

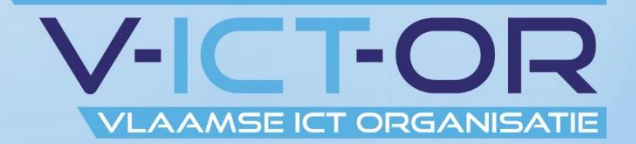

| <b>⊗ Sokaris</b>    |                                    | €              | 0,00 🖽 | Victor uitvaartondernemer V-ICT-OR begrafenis |
|---------------------|------------------------------------|----------------|--------|-----------------------------------------------|
| Dossiers 🕅 V-ICT-OR | begrafenis 🕥 Deelnemende gemeenten |                |        |                                               |
| Dossiers            |                                    |                |        | + Nieuw dossier starten                       |
| NAAM                | STATUS DOCUMENTEN                  | LAATSTE UPDATE |        |                                               |
| Vorige 1 Volge      | ende >                             |                |        |                                               |

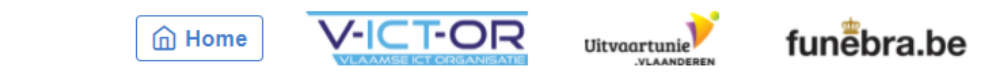

Privacyverklaring · Gebruiksvoorwaarden

Dit is de startpagina van Sokaris. Hier worden uw dossiers weergegeven.

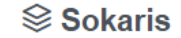

Dossiers

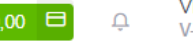

Victor uitvaartondernemer
V-ICT-OR begrafenis

**V-ICT-OR** begrafenis

OV-ICT-OR begrafenis

| € 0,00<br>Creditbalans                 | <b>O</b><br>Dossiers  | <b>O</b><br>Openstaande aan | •<br>vr. Afgewerk | ⊘<br>O<br>te aanvragen          | ⊗<br>O<br>Verworpen aanvragen |  |
|----------------------------------------|-----------------------|-----------------------------|-------------------|---------------------------------|-------------------------------|--|
| Gebruikers                             |                       |                             |                   | Gegever                         | IS                            |  |
| NAAM                                   |                       | ROL                         | STATUS            | Naam                            |                               |  |
| Andreas Nikolakopoulos andreas.nikola  | akopoulos@v-ict-or.be | Ondernemingsbeheerder       |                   | V-ICT-OR                        | begrafenis                    |  |
| Patje patrick@mailinator.com           |                       | Ondernemingsbeheerder       |                   | Ondernemin<br>01024567          | ngsnummer                     |  |
| Testondernemer support@v-ict-or.be     |                       | Ondernemingsbeheerder       |                   | 01234567                        | 09                            |  |
| Victor uitvaartondernemer sokaris@v-id | ct-or.be              | Gebruiker                   |                   | Adres<br>Mosten 13<br>9160 Loke | 3<br>eren                     |  |
| Credithistoriek                        |                       | E                           | Credit toevoegen  |                                 |                               |  |
| TIJDSTIP GEBRUIKER                     | HOEVEELHEID           | OMSCHRIJVI                  | ING               |                                 |                               |  |

Er is een individuele pagina voor uw onderneming.

Op de rechterkant van de pagina zijn de gegevens van uw onderneming zichtbaar.

O Deelnemende gemeenten

€0,00 ⊟ Ω

#### **V-ICT-OR** begrafenis

| € 0,00<br>Creditbalans                       | <b>O</b><br>Dossiers  | <b>O</b><br>Openstaande aanv | •••••••••••••••••••••••••••••••••••••• | ⊘<br>O<br>rkte aanvragen | ⊗<br>O<br>Verworpen aanvragen |
|----------------------------------------------|-----------------------|------------------------------|----------------------------------------|--------------------------|-------------------------------|
|                                              |                       |                              |                                        |                          |                               |
| Gebruikers                                   |                       |                              |                                        | Gegevens                 |                               |
| NAAM<br>Andreas Nikolakopoulos andreas.nikol | akopoulos@v-ict-or.be | ROL                          | STATUS                                 | Naam<br>V-ICT-OR be      | egrafenis                     |
| Patje patrick@mailinator.com                 |                       | Ondernemingsbeheerder        |                                        | Ondernemings             | snummer                       |
| Testondernemer support@v-ict-or.be           |                       | Ondernemingsbeheerder        | ⊗ Bevestigd                            | 0123456789               | )                             |
| Victor uitvaartondernemer sokaris@v-         | ict-or.be             | Gebruiker                    |                                        | Mosten 13<br>9160 Lokere | en                            |
| Credithistoriek                              |                       | E                            | Credit toevoegen                       |                          |                               |
| TIJDSTIP GEBRUIKER                           | HOEVEELHEID           | OMSCHRIJVI                   | NG                                     |                          |                               |

In het midden is er een overzicht van de gebruikers van uw onderneming die zich geregistreerd hebben op Sokaris.

U ontvangt een e-mail indien een nieuwe gebruiker zich aanmeldt. U kan hier hun toegang bevestigen.

| ØV | /-ICT-OR | begrafenis |
|----|----------|------------|
|----|----------|------------|

| € 0,00<br>Creditbalans            | <b>O</b><br>Dossiers       | <b>O</b><br>Openstaande aanv | •<br>/r.      | <b>O</b><br>Afgewerkte aa | ⊘<br>Invragen                   | O         Verworpen aanvragen |
|-----------------------------------|----------------------------|------------------------------|---------------|---------------------------|---------------------------------|-------------------------------|
| Gebruikers                        |                            |                              |               |                           | Gegever                         | ns                            |
| NAAM                              |                            | ROL                          | STATUS        |                           | Naam                            |                               |
| Andreas Nikolakopoulos andreas    | nikolakopoulos@v-ict-or.be | Ondernemingsbeheerder        |               |                           | V-ICT-OR                        | begrafenis                    |
| Patje patrick@mailinator.com      |                            | Ondernemingsbeheerder        | Sevestigd     |                           | Ondernemi                       | ngsnummer                     |
| Testondernemer support@v-ict-or.  | De                         | Ondernemingsbeheerder        |               |                           | 01234567                        | 89                            |
| Victor uitvaartondernemer sokaris | @v-ict-or.be               | Gebruiker                    |               |                           | Adres<br>Mosten 13<br>9160 Loke | 3<br>eren                     |
| Credithistoriek                   |                            | E                            | Credit toevoe | gen                       |                                 |                               |
| TIJDSTIP GEBRUIKER                | HOEVEELHEID                | OMSCHRIJVI                   | NG            |                           |                                 |                               |

Bovenaan krijgt u een overzicht van hoeveel dossiers u heeft aangemaakt en van het aantal openstaande,

afgewerkte en verworpen aanvragen.

0.00 E

| 🕅 V-ICT-OR k | oegrafenis |
|--------------|------------|
|--------------|------------|

| <b>€ 0,00</b><br>Creditbalans         | <b>O</b><br>Dossiers  | <b>O</b><br>Openstaande aan | •<br>/r. Afgewe  | ⊘<br>O<br>erkte aanvragen        | ⊗<br>O<br>Verworpen aanvragen |
|---------------------------------------|-----------------------|-----------------------------|------------------|----------------------------------|-------------------------------|
| Gebruikers                            |                       |                             |                  | Gegevens                         | 5                             |
| NAAM                                  |                       | ROL                         | STATUS           | Naam                             |                               |
| Andreas Nikolakopoulos andreas.nikola | akopoulos@v-ict-or.be | Ondernemingsbeheerder       | Sevestigd        | V-ICT-OR I                       | begrafenis                    |
| Patje patrick@mailinator.com          |                       | Ondernemingsbeheerder       | Sevestigd        | Ondernemin                       | gsnummer                      |
| Testondernemer support@v-ict-or.be    |                       | Ondernemingsbeheerder       |                  | 012345678                        | 39                            |
| Victor uitvaartondernemer sokaris@v-i | ct-or.be              | Gebruiker                   |                  | Adres<br>Mosten 13<br>9160 Loker | ren                           |
| Credithistoriek                       |                       | E                           | Credit toevoegen |                                  |                               |
| TIJDSTIP GEBRUIKER                    | HOEVEELHEID           | OMSCHRIJVI                  | NG               |                                  |                               |

Naast het aantal dossier is ook uw creditbalans zichtbaar.

Dit bedrag is ook steeds zichtbaar op de bovenste balk. Via de groene knop onderaan kan u credit opladen.

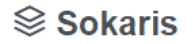

€ 0,00 🖽

Ū

(\*) Onderneming

Dossiers Y-ICT-OR begrafenis Deelnemende gemeenten

#### □ Credit toevoegen bij V-ICT-OR begrafenis

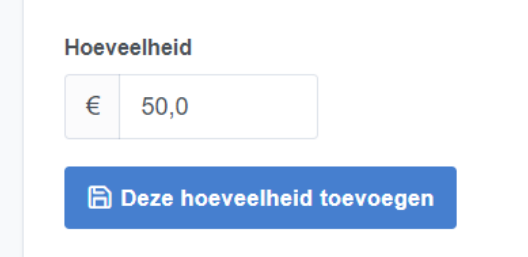

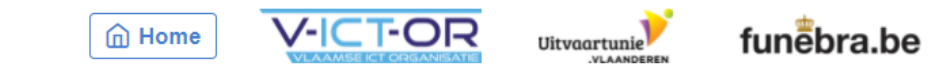

Privacyverklaring · Gebruiksvoorwaarden

Kies het bedrag dat u wenst op te laden en bevestigt.

U wordt doorgestuurd naar het betaalscherm.

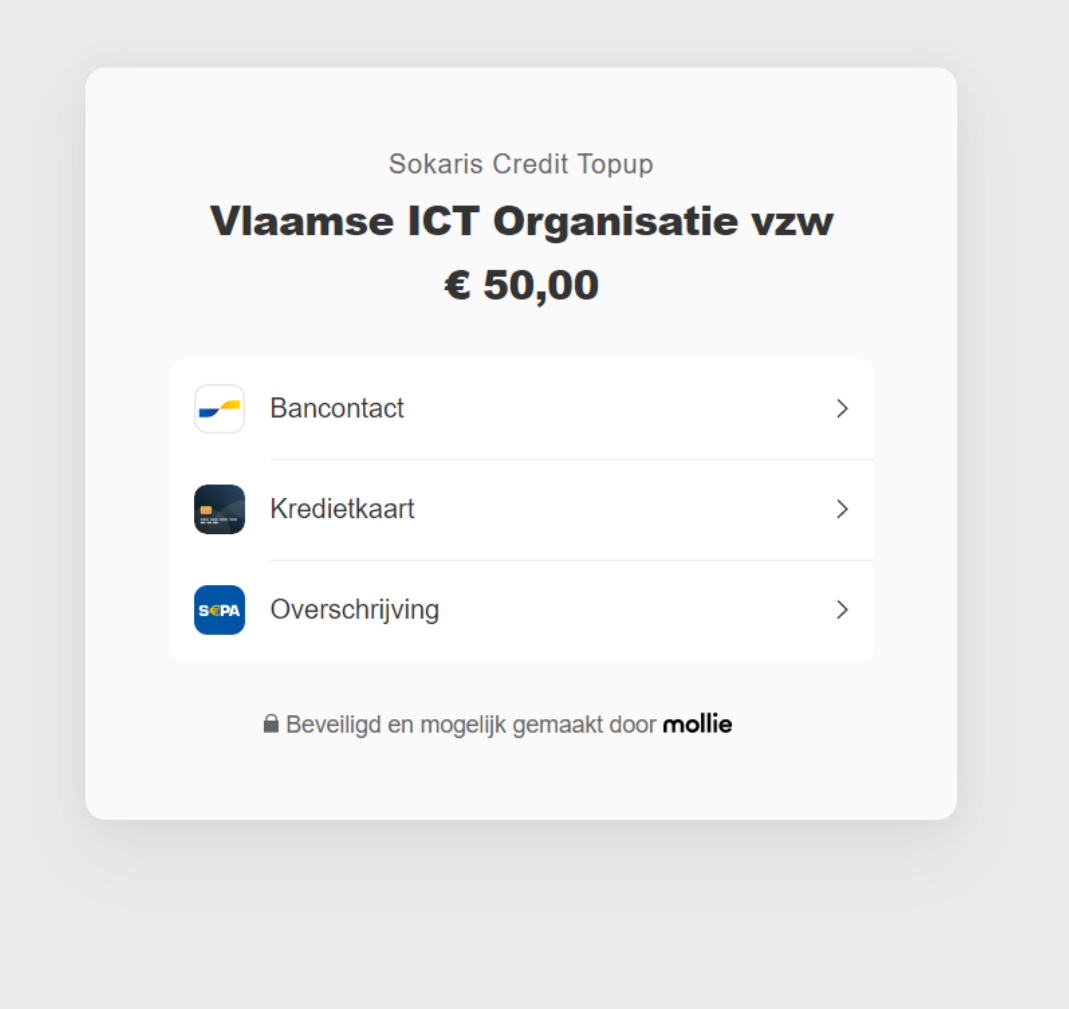

🛑 Nederlands (België)

< Vorige website

Betaling is mogelijk via bancontact, kredietkaart of overschrijving.

#### **V-ICT-OR** begrafenis

| € 490,0<br>Creditbalans                      | <b>)0</b>                       | 1<br>ssiers      | <b>O</b><br>Openstaande aanvr | O<br>Afgewerkte  | <ul> <li>⊘</li> <li>2</li> <li>aanvragen</li> <li>Nerworpen aanvragen</li> </ul> |
|----------------------------------------------|---------------------------------|------------------|-------------------------------|------------------|----------------------------------------------------------------------------------|
| Gebruikers                                   |                                 |                  |                               |                  | Gegevens                                                                         |
| NAAM                                         |                                 | ROL              |                               | STATUS           | Naam                                                                             |
| Andreas Nikolakopou                          | Ilos andreas.nikolakopoulos@v-i | ct-or.be Onderne | emingsbeheerder               |                  | V-ICT-OR begrafenis                                                              |
| Patje patrick@mailinate                      | pr.com                          | Onderne          | emingsbeheerder               |                  | Ondernemingsnummer                                                               |
| Testondernemer supp                          | oort@v-ict-or.be                | Onderne          | emingsbeheerder               |                  | 0123456789                                                                       |
| Victor uitvaartondern                        | emer sokaris@v-ict-or.be        | Gebruike         | er                            | ⊘ Bevestigd      | Adres<br>Mosten 13<br>9160 Lokeren                                               |
| Credithistoriek                              |                                 |                  |                               | Credit toevoegen |                                                                                  |
| TIJDSTIP                                     | GEBRUIKER                       | HOEVEELHEID      | OMSCHRIJVIN                   | G                |                                                                                  |
| 08/07/2021 15:33<br>29 minuten geleden       | Victor uitvaartondernemer       | - € 10,00        | Dossier Test Per              | soon gestart     |                                                                                  |
| 08/07/2021 15:15<br>ongeveer een uur geleden | Kenneth De Winter               | +€500,00         | Testomgeving                  |                  |                                                                                  |

Bij gebruik van het platform zal u onderaan de details van uw creditbalans kunnen raadplegen.

Bovenaan zal u een samenvattend cijferoverzicht kunnen raadplegen

Û

#### **O Deelnemende gemeenten**

| Antwerpen                                                                                                    |  |
|----------------------------------------------------------------------------------------------------|--|
| <ul> <li>Gemeente Bornem</li> <li>Gemeente Brasschaat</li> <li>Gemeente Putte</li> <li>Gemeente Puurs-Sint-Amands</li> <li>Gemeente Schoten</li> </ul> |  |
| Limburg                                                                                                    |  |
| <ul><li>Gemeente Ham</li><li>Stad Herk-de-Stad</li></ul>                                                                                               |  |
| Oost-Vlaanderen                                                                                                    |  |
| <ul><li>Stad Geraardsbergen</li><li>Stad Zottegem</li></ul>                                                                                            |  |

De pagina 'Deelnemende gemeenten' toont welke gemeenten zich reeds geregistreerd hebben op Sokaris.

| <b>⊗</b> Sokaris                       |                                                                     |                                       | € 490,00 ⊟ Ω | Victor uitvaartondernemer<br>V-ICT-OR begrafenis  |
|----------------------------------------|---------------------------------------------------------------------|---------------------------------------|--------------|---------------------------------------------------|
| Dossiers 🕅 V-ICT-OR begrafenis         | Deelnemende gemeenten                                               |                                       |              | <ul><li>A Profiel</li><li>⑦ Handleiding</li></ul> |
| Dossiers                               |                                                                     |                                       |              | - [→ Uitloggen                                    |
| NAAM                                   | STATUS DOCUMENTEN                                                   | LAATSTE UPDATE                        |              |                                                   |
| <b>Test Persoon</b><br>01.02.03-456.78 | <ul> <li>☑ 7 / 10 geüpload</li> <li>☑ 2 niet beschikbaar</li> </ul> | 08/07/2021 15:59<br>4 minuten geleden |              | Details ∷≣ 🖄                                      |
| < Vorige 1 Volgende >                  |                                                                     |                                       |              |                                                   |

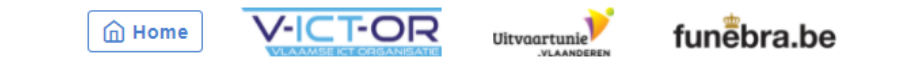

Privacyverklaring Gebruiksvoorwaarden

Klik rechts bovenaan op uw naam. Er verschijnt een uitklapmenu.

Hier kan u uw profiel wijzigen, de handleiding bekijken of uw account uitloggen.

#### A Jouw account bij Sokaris

| Organisatie                                                               |
|---------------------------------------------------------------------------|
| V-ICT-OR begrafenis                                                       |
| Naam                                                                      |
| Victor uitvaartondernemer                                                 |
|                                                                           |
| E-mailadres                                                               |
| sokaris@v-ict-or.be                                                       |
| Dit is het e-mailadres waarmee je inlogt.                                 |
| Wachtwoord                                                                |
|                                                                           |
|                                                                           |
| Laat dit leeg indien je dit niet wil aanpassen.                           |
| Wachtwoord (opnieuw)                                                      |
|                                                                           |
|                                                                           |
|                                                                           |
|                                                                           |
| Huidig wachtwoord                                                         |
|                                                                           |
|                                                                           |
| We hebben jouw huidig wachtwoord nodig om jouw wijzigingen te bevestigen. |
|                                                                           |
|                                                                           |
| 🖹 Wijzigingen opslaan                                                     |
|                                                                           |
|                                                                           |
|                                                                           |

Klik op profiel om uw account informatie weer te geven. Hier kan u uw naam, e-mailadres en wachtwoord wijzigen.

Onderaan kan u uw account laten verwijderen.

# AANGIFTE

# **EEN DOSSIER AANMAKEN**

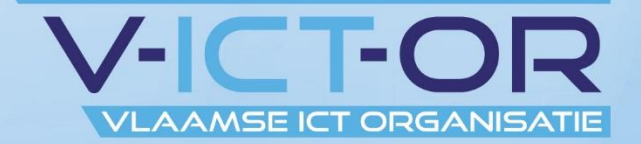

|  | So | ka | ris |
|--|----|----|-----|
|--|----|----|-----|

| Dossiers 🕅 V-ICT-C | OR begrafenis     |                |                         |
|--------------------|-------------------|----------------|-------------------------|
| Dossiers           |                   |                | + Nieuw dossier starten |
| NAAM               | STATUS DOCUMENTEN | LAATSTE UPDATE |                         |
| < Vorige 1 Vo      | lgende >          |                |                         |

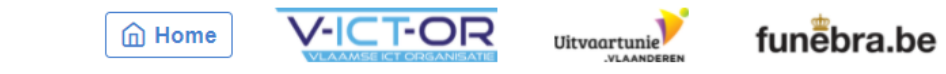

Privacyverklaring · Gebruiksvoorwaarden

Ga naar de overzichtspagina van Sokaris.

Klik op 'nieuw dossier starten'.

#### + Dossier starten

| Nationaliteit                   |   | Rijksregisternummer                      |
|---------------------------------|---|------------------------------------------|
| België                          | • | 12.34.56-789.10                          |
| Voornaam                        |   | Familienaam                              |
| Test                            |   | Persoon                                  |
| Geboortedatum                   |   | Geslacht                                 |
| 05/07/1921                      |   | Onbekend                                 |
| Adres van woonst                |   |                                          |
| Straat, huisnummer en busnummer |   | Tweede adreslijn (indien van toepassing) |
| Mosten 13                       |   | Busnummer                                |
| Gemeente                        |   | Postcode                                 |
|                                 |   |                                          |

#### Hier vult u de dossiergegevens in.

Vul personalia en adres van woonst in. Scrol naar beneden om verder te gaan.

Status controlearts

O Te verwittigen

Verwittigd

| Straat, huisnummer en busnummer                                       | Tweede adreslijn (indien van toepassing) |
|-----------------------------------------------------------------------|------------------------------------------|
| Mosten 13                                                             | Busnummer                                |
| Gemeente                                                              | Postcode                                 |
| VlaVirGem                                                             | ▼ 0000                                   |
| Locatie van schouwing controlearts<br>Straat, huisnummer en busnummer | Tweede adreslijn (indien van toepassing) |
| Contetraat                                                            | Puopummor                                |
| Genisiiaal                                                            | Dustiutititet                            |
| Gemeente                                                              | Postcode                                 |
|                                                                       |                                          |

Vul plaats van overlijden en locatie van schouwing controlearts in. Scrol naar beneden om verder te gaan.

#### Details

|    | 11:11                           |
|----|---------------------------------|
|    |                                 |
|    |                                 |
|    |                                 |
|    |                                 |
|    |                                 |
|    |                                 |
|    |                                 |
|    |                                 |
|    |                                 |
|    | Tijdstip aankomst begraafplaats |
| :: | 12:12                           |
|    |                                 |
| •  | Kist -                          |
|    |                                 |
|    | •                               |
|    | •                               |

Vul de details van overlijden aan en klik de selectievakjes aan die van toepassing zijn.

Vul gegevens lijkbezorging in. Scrol naar beneden om verder te gaan.

| Naam bestaande concessie                                     | Nummer bestaande concessie                               |
|--------------------------------------------------------------|----------------------------------------------------------|
|                                                              |                                                          |
| Indien van toepassing                                        | Indien van toepassing                                    |
| Een nieuwe concessie aanmaken kan na het aanmaken van het do | lossier. In dat geval kan je deze velden leeg laten.     |
| Documenten toevoegen                                         |                                                          |
| Desententen teoroogen                                        |                                                          |
|                                                              |                                                          |
| Model III C                                                  |                                                          |
| ∴ Medisch attest                                             |                                                          |
| Schouwingsverslag beëdigde arts                              |                                                          |
| ▲ Attest thuisbewaring as                                    |                                                          |
|                                                              |                                                          |
| - Voinidorit                                                 |                                                          |
|                                                              |                                                          |
| Door dit dossier te starten gaat € 10                        | <b>3,00</b> van jouw balans (€ 500,00 → € 490,00). (S An |
|                                                              |                                                          |
|                                                              |                                                          |

Vul concessie in indien van toepassing. Voeg de nodige documenten toe.

Klik op het groen icoon om een document op te laden. Klik op dossier opstarten om de aangifte op te slaan.

| <b>⊗</b> Sokaris                                                                                                    |                                                                                      |                                                                                    | € 490,00                                                          | Victor uitvaartondernemer<br>V-ICT-OR begrafenis |
|----------------------------------------------------------------------------------------------------|--------------------------------------------------------------------------------------|------------------------------------------------------------------------------------|-------------------------------------------------------------------|--------------------------------------------------|
| 🖹 Dossiers 🖓 V-ICT-OR begrafenis                                                                                                    | Deelnemende gemeenten                                                                |                                                                                    |                                                                   |                                                  |
| (i) Dossier werd aangemaakt.                                                                                                    |                                                                                      |                                                                                    |                                                                   | ×                                                |
| Test Persoon // 01.02                                                                                                    | 2.03-456.78                                                                          | i≡ Log + Concessie aanvragen                                                       | 🕜 Details aanpassen                                               | 📋 Dossier verwijderen                            |
| Status documenten                                                                                                    |                                                                                      |                                                                                    |                                                                   |                                                  |
| <ul> <li>Model III C</li> <li>Internationale akte van overlijden</li> <li>Attest thuisbewaring as</li> <li>Documenten downloaden of beheren</li> </ul> | <ul> <li>Medisch attest</li> <li>Attest wilsbeschikking</li> <li>Volmacht</li> </ul> | <ul> <li>Schouwingsverslag beëdigde arts</li> <li>Toestemming begraving</li> </ul> | <ul> <li>Akte van overlijden</li> <li>Toestemming crem</li> </ul> | atie                                             |
| Dossierdetails                                                                                                    |                                                                                      |                                                                                    |                                                                   |                                                  |
| Voornaam<br>Test                                                                                                    |                                                                                      | Familienaam<br>Persoon                                                             |                                                                   |                                                  |
| Geboortedatum<br>2001-02-03                                                                                                    |                                                                                      | <b>Nationaliteit</b><br>België                                                     |                                                                   |                                                  |

U krijgt het overzicht van uw dossier te zien. Bovenaan kan u de details van het dossier nog wijzigen.

Klik op concessie aanvragen indien u een concessie wil aanvragen.

€ 490,00 🖽

Û

Dossiers V-ICT-OR begrafenis Deelnemende gemeenten

#### Concessie aanvragen in dossier Test Persoon // 01.02.03-456.78

| Details                                                 |                                          |
|---------------------------------------------------------|------------------------------------------|
| Voornaam                                                | Familienaam                              |
| Voornaam                                                | Familienaam                              |
| Straat, huisnummer en busnummer                         | Tweede adreslijn (indien van toepassing) |
| Straat, huisnummer en busnummer                         | Busnummer                                |
| Gemeente                                                | Postcode                                 |
| Selecteer gemeente                                      | Postcode                                 |
| Geselecteerde opties                                    | Aantal personen                          |
|                                                         | 1                                        |
| Selecteer eerst een gemeente indien deze lijst leeg is. |                                          |
| Concessie aanmaken                                      | ⊗ Annuleren                              |

Vul de gegevens in en klik op concessie aanmaken.

| <b>⊗ Sokaris</b>                                                                                                    |                                                  |                                                                                    | € 490,00 ⊟ .                                                      | Victor uitvaartondernemer<br>V-ICT-OR begrafenis |  |
|----------------------------------------------------------------------------------------------------|--------------------------------------------------|------------------------------------------------------------------------------------|-------------------------------------------------------------------|--------------------------------------------------|--|
| Dossiers 🕅 V-ICT-OR begrafenis                                                                                                    | Deelnemende gemeenten                            |                                                                                    |                                                                   |                                                  |  |
| <ul> <li>Dossier werd aangemaakt.</li> </ul>                                                                                                    |                                                  |                                                                                    |                                                                   | ×                                                |  |
| Test Persoon // 01.02                                                                                                    | .03-456.78                                       | i≡ Log + Concessie aanvragen                                                       | 🕜 Details aanpassen                                               | 📋 Dossier verwijderen                            |  |
| Status documenten                                                                                                    |                                                  |                                                                                    |                                                                   |                                                  |  |
| <ul> <li>Model III C</li> <li>Internationale akte van overlijden</li> <li>Attest thuisbewaring as</li> <li>Documenten downloaden of beheren</li> </ul> | Medisch attest  Attest wilsbeschikking  Volmacht | <ul> <li>Schouwingsverslag beëdigde arts</li> <li>Toestemming begraving</li> </ul> | <ul> <li>Akte van overlijder</li> <li>Toestemming cren</li> </ul> | n<br>natie                                       |  |
| Dossierdetails                                                                                                    |                                                  |                                                                                    |                                                                   |                                                  |  |
| <b>Voornaam</b><br>Test                                                                                                    |                                                  | Familienaam<br>Persoon                                                             |                                                                   |                                                  |  |
| Geboortedatum<br>2001-02-03                                                                                                    |                                                  | Nationaliteit<br>België                                                            |                                                                   |                                                  |  |

U krijgt een overzicht van de verschillende documenten. Documenten met een afgevinkt selectievakje werden reeds opgeladen. Klik op 'documenten downloaden of beheren' om verder te gaan.

| Documenten | n en attesten |
|------------|---------------|
|------------|---------------|

#### ✓ Model III C

20210616\_VICTOR.pdf (3,7 MB) :

#### Medisch attest

tool\_user\_guide (3).pdf (8 MB) :

| Documenten aanvragen                                                                                                    |  |
|----------------------------------------------------------------------------------------------------|--|
| Akte van overlijden                                                                                                    |  |
| Internationale akte van overlijden                                                                                                    |  |
| Attest wilsbeschikking                                                                                                    |  |
| Toestemming begraving                                                                                                    |  |
| Toestemming crematie                                                                                                    |  |
|                                                                                                    |  |
| Documenten toevoegen                                                                                                    |  |
| ★ Schouwingsverslag beëdigde arts                                                                                                    |  |
| Attest thuisbewaring as     Attest thuisbewaring as     Attest thuisbewaring |  |
|                                                                                                    |  |

Hier ziet u bovenaan de documenten die u reeds opgeladen heeft. Rechts kan u die downloaden.

Onderaan kan u bijkomende documenten opladen.

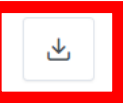

⊻

| 20210616_VICTOR.pdf (3,7 MB) :                                                 |  |
|--------------------------------------------------------------------------------|--|
| <ul> <li>✓ Medisch attest</li> <li>tool_user_guide (3).pdf (8 MB) ÷</li> </ul> |  |
|                                                                                |  |
| Documenten aanvragen                                                           |  |
| Akte van overlijden                                                            |  |
| Internationale akte van overlijden                                             |  |
| Attest wilsbeschikking                                                         |  |
| Toestemming begraving                                                          |  |
| Toestemming crematie                                                           |  |
|                                                                                |  |
|                                                                                |  |
| V Aanvraag verzenden                                                           |  |
|                                                                                |  |
| Documentan toovoogen                                                           |  |
| Documenten toevoegen                                                           |  |
|                                                                                |  |
| ▲ Schouwingsverslag beëdigde arts                                              |  |
|                                                                                |  |

Onder 'documenten aanvragen' kan u documenten opvragen bij de gemeente in kwestie.

Klik de gewenste selectievakjes aan en klik op 'aanvraag verzenden'.

| CORUNS                                                                                                    |                                                                                            |                                                                                                    | € 490,00 ⊟                             | V-ICT-OR begrafenis |
|----------------------------------------------------------------------------------------------------|--------------------------------------------------------------------------------------------|----------------------------------------------------------------------------------------------------|----------------------------------------|---------------------|
| Dossiers 🛞 V-ICT-OR begrafenis                                                                                                    | Deelnemende gemeenten                                                                      |                                                                                                    |                                        |                     |
| <ul> <li>Document(en) werd(en) aangevra</li> </ul>                                                                                                    | agd.                                                                                       |                                                                                                    |                                        |                     |
| Test Persoon // 01.0                                                                                                    | )2.03-456.78                                                                               | i≡ Log + Concessie aanvragen                                                                            | 🕜 Details aanpassen                    | 🖞 Dossier verwijde  |
| Status documenten                                                                                                    |                                                                                            |                                                                                                    |                                        |                     |
|                                                                                                    |                                                                                            |                                                                                                    |                                        |                     |
| Model III C<br>Internationale akte van overlijden Attest thuisbewaring as                                                                                                    | ✓ Medisch attest                                                                           | Schouwingsverslag beëdigde arts Toestemming begraving                                                   | Akte van overlij Toestemming crei      | <b>den</b><br>natie |
| <ul> <li>Model III C</li> <li>Internationale akte van overlijden</li> <li>Attest thuisbewaring as</li> <li>Documenten downloaden of beheren</li> </ul>                                            | <ul> <li>Medisch attest</li> <li>Attest wilsbeschikking</li> <li>Volmacht</li> </ul>       | <ul> <li>Schouwingsverslag beëdigde arts</li> <li>Toestemming begraving</li> </ul>                      | Akte van overlij Toestemming crei      | <b>den</b><br>natie |
| <ul> <li>Model III C</li> <li>Internationale akte van overlijden</li> <li>Attest thuisbewaring as</li> <li>Documenten downloaden of beheren</li> </ul> Dossierdetails                             | <ul> <li>✓ Medisch attest</li> <li>☆ Attest wilsbeschikking</li> <li>□ Volmacht</li> </ul> | <ul> <li>Schouwingsverslag beëdigde arts</li> <li>Toestemming begraving</li> </ul>                      | Akte van overlij Toestemming crei      | den<br>matie        |
| <ul> <li>Model III C</li> <li>Internationale akte van overlijden</li> <li>Attest thuisbewaring as</li> <li>Documenten downloaden of beheren</li> </ul> Dossierdetails Voornaam                    | <ul> <li>✓ Medisch attest</li> <li>☆ Attest wilsbeschikking</li> <li>□ Volmacht</li> </ul> | Schouwingsverslag beëdigde arts Toestemming begraving Familienaam                                       | Akte van overlij                       | <b>den</b><br>matie |
| <ul> <li>Model III C</li> <li>Internationale akte van overlijden</li> <li>Attest thuisbewaring as</li> <li>Documenten downloaden of beheren</li> </ul> Dossierdetails Voornaam Test               | <ul> <li>✓ Medisch attest</li> <li>☆ Attest wilsbeschikking</li> <li>□ Volmacht</li> </ul> | □ Schouwingsverslag beëdigde arts<br>☆ Toestemming begraving<br>Familienaam<br>Persoon                  | Akte van overlij                       | <b>den</b><br>matie |
| <ul> <li>Model III C</li> <li>Internationale akte van overlijden</li> <li>Attest thuisbewaring as</li> <li>Documenten downloaden of beheren</li> </ul> Dossierdetails Voornaam Test Geboortedatum | <ul> <li>✓ Medisch attest</li> <li>☆ Attest wilsbeschikking</li> <li>□ Volmacht</li> </ul> | □ Schouwingsverslag beëdigde arts<br>☆ Toestemming begraving<br>Familienaam<br>Persoon<br>Nationaliteit | Akte van overlij Toestemming creations | den<br>matie        |

Naast de aangevraagde documenten komt een geel icoon te staan.

De gemeentemedewerkers worden via mail op de hoogte gesteld van uw aanvraag.

# AANGIFTE

# **DOCUMENTEN ONTVANGEN**

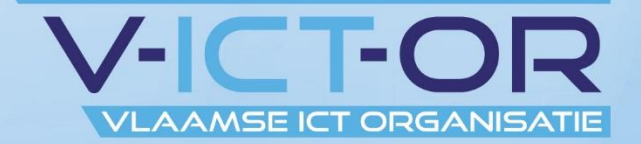

#### Document werd in dossier van Test Persoon toegevoegd op Sokaris

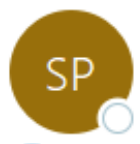

sokaris=v-ict-or.be@mg.v-ict-or.be namens sokaris@v-ict-or.be Aan **Sokaris project** 

🚺 Als er problemen zijn met de weergave van dit bericht, klikt u hier om het in een webbrowser te bekijken.

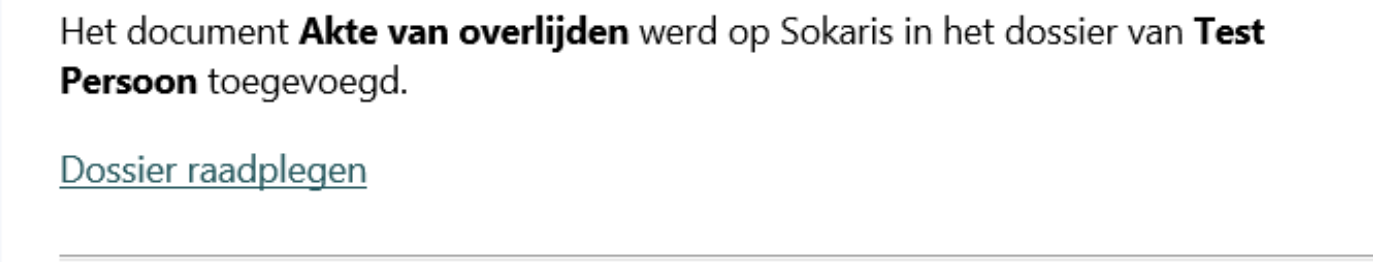

— het V-ICT-OR-team

<u>Sokaris</u> — digitale aangifte overlijden. Dit bericht werd automatisch gegenereerd.

U wordt via mail op de hoogte gesteld als de gemeentemedewerkers een document opladen.

| ← Beantwoorden | Hllen beantwoorden | $\rightarrow$ Doorsturen | •••     |  |
|----------------|--------------------|--------------------------|---------|--|
|                |                    | do 8/07/202              | 1 15:48 |  |

#### Documentaanvraag in dossier van Test Persoon op Sokaris

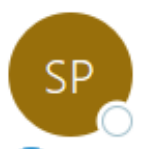

sokaris=v-ict-or.be@mg.v-ict-or.be namens sokaris@v-ict-or.be Aan **Sokaris project** 

(i) Als er problemen zijn met de weergave van dit bericht, klikt u hier om het in een webbrowser te bekijken.

In het dossier van **Test Persoon** werden op Sokaris de volgende documenten aangevraagd:

- Schouwingsverslag beëdigde arts
- Attest thuisbewaring as
- Volmacht

Document(en) toevoegen

— het V-ICT-OR-team

Gemeentemedewerkers kunnen ook extra documenten aanvragen bij de uitvaartondernemer.

U wordt hier via mail van op de hoogte gesteld.

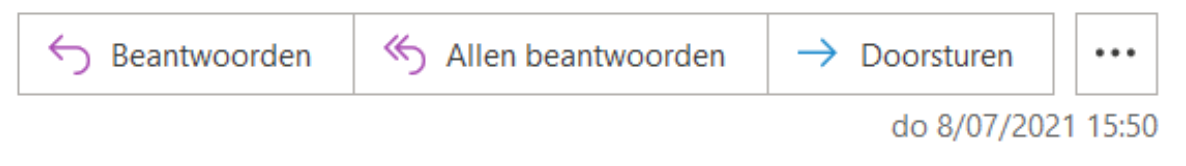

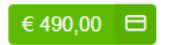

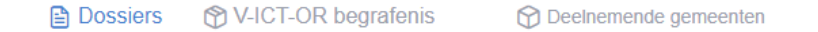

🖹 Dossiers

+ Nieuw dossier starten

|                   | NAAM                                   | STATUS DOCUMENTEN                                                                            | LAATSTE UPDATE                        |              |
|-------------------|----------------------------------------|----------------------------------------------------------------------------------------------|---------------------------------------|--------------|
| ()<br>Actie nodig | <b>Test Persoon</b><br>01.02.03-456.78 | <ul> <li>✓ 4 / 10 geüpload</li> <li>※ 4 aangevraagd</li> <li>☑ 1 niet beschikbaar</li> </ul> | 08/07/2021 15:48<br>3 minuten geleden | Details ∷≣ 🖄 |
| < Vorig           | e 1 Volgende >                         |                                                                                              |                                       |              |

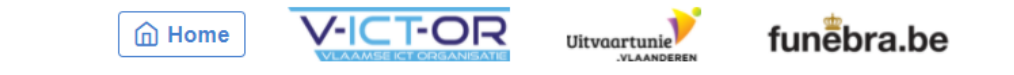

Privacyverklaring · Gebruiksvoorwaarden

Indien u extra documenten dient op te laden wordt dit in het dossieroverzicht weergegeven.

Er is ook een overzicht van de documenten zichtbaar.

| $\otimes$ | So | ka | ris |
|-----------|----|----|-----|
|-----------|----|----|-----|

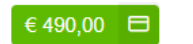

| <ul> <li>Model III C</li> <li>Medisch attest</li> <li>Attest wilsbeschikking</li> <li>Attest wilsbeschikking</li> <li>Volmacht</li> <li>Documenten downloaden of beheren</li> <li>Victor gemeentemedewerker van VlaVirGem vroeg het document Schouwingsverslag beëdigde arts aan. Je kan dit document onderaan deze pagina uploaden.</li> <li>3 minuten geleden</li> </ul> | Status documenten                                                                                            |                                                                                            |                                                                                    |                          |
|----------------------------------------------------------------------------------------------------|----------------------------------------------------------------------------------------------------|--------------------------------------------------------------------------------------------|------------------------------------------------------------------------------------|--------------------------|
| 3 minuten geleden                                                                                                    | <ul> <li>Model III C</li> <li>Internationale akte van overlijden</li> <li>Attest thuisbewaring as</li> </ul> | <ul> <li>☑ Medisch attest</li> <li>☑ Attest wilsbeschikking</li> <li>※ Volmacht</li> </ul> | <ul> <li>Schouwingsverslag beëdigde arts</li> <li>Toestemming begraving</li> </ul> | Akte van overlijden      |
| Victor gemeentemedewerker van VlaVirGem vroeg het document Attest thuisbewaring as aan. Je kan dit document onderaan deze pagina uploaden.<br>3 minuten geleden                                                                                                    | Victor gemeentemedewerker van VlaVir                                                                         | Gem vroeg het document <b>Schouwingsver</b> s                                              | <b>slag beëdigde arts</b> aan. Je kan dit document onderaa                         | an deze pagina uploaden. |

Documenten die succesvol opgeladen zijn krijgen een groen vinkje, documenten die niet beschikbaar zijn krijgen een

rood kruisje. Documenten die nog in aanvraag zijn (bij u of bij de gemeente) krijgen een geel icoon.

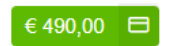

| Test Persoon // 01.                                                                                                    | 02.03-456.78                                                                                     | i≣ Log + Concessie aanvragen                                                                                         | 🕜 Details aanpassen                            | 🖞 Dossier verwijd   |
|----------------------------------------------------------------------------------------------------|--------------------------------------------------------------------------------------------------|----------------------------------------------------------------------------------------------------|------------------------------------------------|---------------------|
| Status documenten                                                                                                    |                                                                                                  |                                                                                                    |                                                |                     |
| <ul> <li>✓ Model III C</li> <li>☑ Internationale akte van overlijden</li> <li>☆ Attest thuisbewaring as</li> </ul>                                                                                 | <ul> <li>✓ Medisch attest</li> <li>✓ Attest wilsbeschikking</li> <li>☆ Volmacht</li> </ul>       | <ul> <li>Schouwingsverslag beëdigde arts</li> <li>Toestemming begraving</li> </ul>                                   | Akte van overlij                               | <b>den</b><br>matie |
| <ul> <li>Documenten downloaden of beheren</li> <li>Victor gemeentemedewerker van VlaV</li> <li>3 minuten geleden</li> </ul>                                                                        | ïrGem vroeg het document <b>Schouwingsver</b>                                                    | <b>slag beëdigde arts</b> aan. Je kan dit document onder                                                             | raan deze pagina uploaden.                     |                     |
| <ul> <li>Documenten downloaden of beheren</li> <li>Victor gemeentemedewerker van VlaV</li> <li>3 minuten geleden</li> <li>Victor gemeentemedewerker van VlaV</li> <li>3 minuten geleden</li> </ul> | ïrGem vroeg het document <b>Schouwingsver</b><br>ïrGem vroeg het document <b>Attest thuisbew</b> | <b>slag beëdigde arts</b> aan. Je kan dit document onder<br><b>aring as</b> aan. Je kan dit document onderaan deze p | raan deze pagina uploaden.<br>pagina uploaden. |                     |

Documenten die de gemeente bij u opvraagt zijn zichtbaar in de gele balk.

U kan deze onderaan de pagina opladen.

| Model III C<br>20210616_VICTOR.pdf (3,7 MB) :<br>Medisch attest<br>tool_user_guide (3).pdf (8 MB) ;<br>Schouwingsverslag beëdigde arts<br>Aangevraagd bij VICT-OR begrafenis door Victor gemeentemedewerker, 3 minuten geleden Acties<br>Acties<br>Akte van overlijden<br>Ontvangstbewijs_2021-05-31_184644.pdf (730 KB)<br>internationale akte van overlijden<br>Aangevraagd bij Gemeente WalvirGem door Victor uitvaartondernemer, 15 minuten geleden                                                        |
|----------------------------------------------------------------------------------------------------|
| <ul> <li>Medisch attest<br/>tool_user_guide (3).pdf (8 MB) ;</li> <li>Schouwingsverslag beëdigde arts<br/>Aangevraagd bij V-ICT-OR begrafenis door Victor gemeentemedewerker, 3 minuten geleden Acties -</li> <li>Akte van overlijden<br/>Ontvangstbewijs_2021-05-31_184644.pdf (730 KB)</li> <li>Internationale akte van overlijden<br/>Aangevraagd bij Gemeente VlaVirGem door Victor uitvaartondernemer, 15 minuten geleden</li> </ul>                                                                      |
| <ul> <li>Schouwingsverslag beëdigde arts         Aangevraagd bij V-ICT-OR begrafenis door Victor gemeentemedewerker, 3 minuten geleden Acties -         Acties -     </li> <li>Akte van overlijden         Ontvangstbewijs_2021-05-31_184644.pdf (730 KB)         Internationale akte van overlijden         Aangevraagd bij Gemeente VlaVirGem door Victor uitvaartondememer, 15 minuten geleden         Aangevraagd bij Gemeente VlaVirGem door Victor uitvaartondememer, 15 minuten geleden     </li> </ul> |
| Akte van overlijden Ontvangstbewijs_2021-05-31_184644.pdf (730 KB)      Internationale akte van overlijden Aangevraagd bij Gemeente VlaVirGem door Victor uitvaartondernemer, 15 minuten geleden                                                                                                    |
| Internationale akte van overlijden<br>Aangevraagd bij Gemeente VlaVirGem door Victor uitvaartondernemer, 15 minuten geleden                                                                                                    |
|                                                                                                    |
| Attest wilsbeschikking<br>tool_user_guide (3).pdf (8 MB)                                                                                                    |
| ☆ Toestemming begraving Aangevraagd bij Stad Kortrijk door Victor uitvaartondernemer, 15 minuten geleden Acties                                                                                                    |
| Attest thuisbewaring as Aangevraagd bij V-ICT-OR begrafenis door Victor gemeentemedewerker, 3 minuten geleden Acties -                                                                                                    |
| ☆ Volmacht<br>Aangevraagd bij V-ICT-OR begrafenis door Victor gemeentemedewerker, 3 minuten geleden Acties ▼                                                                                                    |

Onderaan de webpagina kan u de documenten die u aangevraagd heeft downloaden door rechts op het downloadicoon te klikken.

| Documenten en attesten                                                                                                    |  |
|----------------------------------------------------------------------------------------------------|--|
| ✓ Model III C<br>20210616_VICTOR.pdf (3,7 MB) ∶                                                                              |  |
| ✓ Medisch attest<br>tool_user_guide (3).pdf (8 MB) ;                                                                         |  |
| Schouwingsverslag beëdigde arts Aangevraagd bij V-ICT-OR begrafenis door Victor gemeentemedewerker, 3 minuten geleden Acties |  |
| <ul> <li>✓ Akte van overlijden</li> <li>Ontvangstbewijs_2021-05-31_184644.pdf (730 KB)</li> </ul>                            |  |
| Internationale akte van overlijden Aangevraagd bij Gemeente VlaVirGem door Victor uitvaartondernemer, 15 minuten geleden     |  |
| Attest wilsbeschikking<br>tool_user_guide (3).pdf (8 MB)                                                                     |  |
| ** Toestemming begraving<br>Aangevraagd bij Stad Kortrijk door Victor uitvaartondernemer, 15 minuten geleden Acties -        |  |
| ☆ Attest thuisbewaring as<br>Aangevraagd bij V-ICT-OR begrafenis door Victor gemeentemedewerker, 3 minuten geleden           |  |
| * Volmacht                                                                                                    |  |

Documenten die de gemeente bij u aangevraagd heeft staan in kleur.

| Aangevra | raagd bij V-ICT-OR begrafenis door Victor gemeentemedewerker, 3 minuten gele en Acties -<br>X Document als niet beschikbaar markeren<br>① Upload het document onderaan deze pagina |  |
|----------|----------------------------------------------------------------------------------------------------|--|
| Docu     | imenten aanvragen                                                                                                    |  |
| Тое      | estemming crematie                                                                                                    |  |
|          |                                                                                                    |  |
| Docu     | imenten toevoegen                                                                                                    |  |
|          |                                                                                                    |  |
|          |                                                                                                    |  |
| ſ        | Schouwingsverslag beëdigde arts                                                                                                    |  |
| ſ<br>Ţ   | Schouwingsverslag beëdigde arts<br>Attest thuisbewaring as                                                                                                    |  |

Onderaan de pagina kan u deze documenten opladen.

Als een document niet beschikbaar is kan u dit zo aanduiden door te klikken op 'acties'.

VLAANDERE

|   | <b>⊗ Sokaris</b>                                                                                                    |                                                                                            |              |                                                      | € 490,00 🗖 🤤        | Victor uitvaartondernemer     V-ICT-OR begrafenis |
|---|----------------------------------------------------------------------------------------------------|--------------------------------------------------------------------------------------------|--------------|------------------------------------------------------|---------------------|---------------------------------------------------|
| E | Dossiers 🛞 V-ICT-OR begrafenis 💮 D                                                                                                    | eelnemende gemeenten                                                                       |              |                                                      |                     |                                                   |
|   | <ul> <li>Document werd ge</li></ul>                                                                                                    |                                                                                            |              |                                                      |                     | ×                                                 |
| ( | Test Persoon // 01.02.0                                                                                                    | 03-456.78                                                                                  | i≣ Log       | + Concessie aanvragen                                | 🗹 Details aanpassen | 📋 Dossier verwijderen                             |
|   | Status documenten                                                                                                    |                                                                                            |              |                                                      |                     |                                                   |
|   | <ul> <li>Model III C</li> <li>Internationale akte van overlijden</li> <li>Attest thuisbewaring as</li> <li>Documenten downloaden of beheren</li> </ul>                                                                                                    | <ul> <li>☑ Medisch attest</li> <li>☑ Attest wilsbeschikking</li> <li>※ Volmacht</li> </ul> | 区 So<br>恭 To | houwingsverslag beëdigde arts<br>estemming begraving | Akte van overlije   | <b>den</b><br>matie                               |
|   | Victor gemeentemedewerker van VlaVirGem vroeg het document Attest thuisbewaring as aan. Je kan dit document onderaan deze pagina uploaden.         5 minuten geleden         Victor gemeentemedewerker van VlaVirGem vroeg het document Volmacht aan. Je kan dit document onderaan deze pagina uploaden.         5 minuten geleden         5 minuten geleden |                                                                                            |              |                                                      |                     |                                                   |
|   |                                                                                                    |                                                                                            |              |                                                      |                     |                                                   |
|   | Dossierdetails                                                                                                    |                                                                                            |              |                                                      |                     |                                                   |

Na het opladen van een document vernieuwt de webpagina automatisch en wijzigt de status van de documenten.

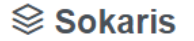

€ 490,00 🖽

Û

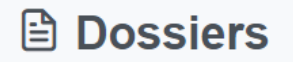

+ Nieuw dossier starten

| NAAM STATUS DOCUMENTEN                 |                                           | LAATSTE UPDATE                        |              |
|----------------------------------------|-------------------------------------------|---------------------------------------|--------------|
| <b>Test Persoon</b><br>01.02.03-456.78 | ☑ 7 / 10 geüpload<br>☑ 2 niet beschikbaar | 08/07/2021 15:59<br>2 minuten geleden | Details i≡ 🖄 |
| < Vorige 1 Volgende >                  |                                           |                                       |              |

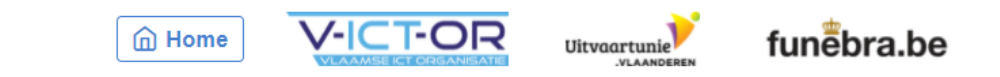

Privacyverklaring · Gebruiksvoorwaarden

Bij de status van de documenten kan u zien dat er geen aanvragen meer openstaan.

# CONTACT

# SOKARIS@V-ICT-OR.BE

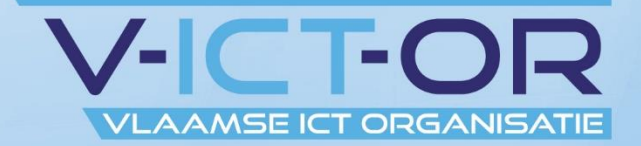